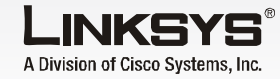

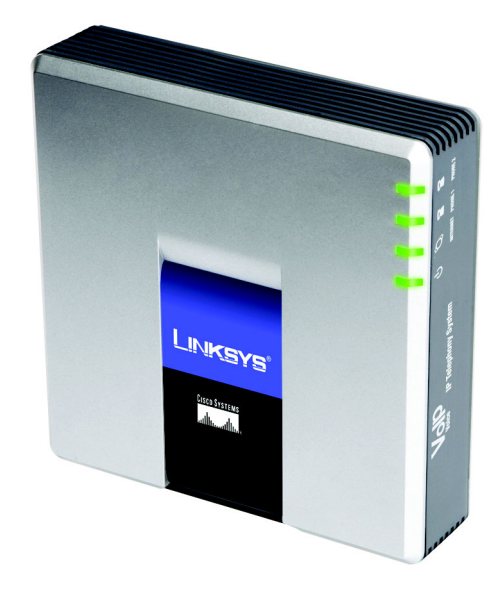

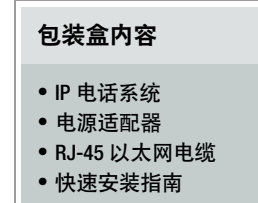

IP 电话系统

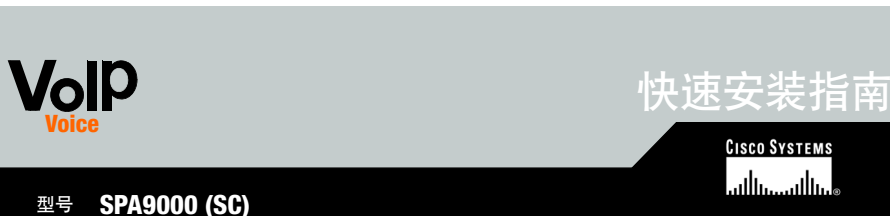

准备工作

中的说明执行操作。

IP 电话系统

确保您具备以下条件:

型号: SPA941)

系统和 Internet 电话

• 两条或更多以太网电缆

(或网关)

算机)

CISCO SYSTEMS

如果是第一次安装系统, Linksvs 强烈建议您运行设置向导 (可从

www.linksys.com 网站下载)。对于高级用户,您可以根据本快速安装指南 6 Internet • 一部或多部 Internet 电话 (例 如, Linksys SPA 系列 IP 电话, SPA941 电缆 /DSL 调制解调器 SPA941 • 路由器和电缆 /DSL 调制解调器 交换机 桌面 计算机 • 一个或多个以太网交换机 (可 SPA941 以让您连接 Internet 电话或计 • 如果您想要拨打外线电话,则 至少要有一个有效的 Internet 电 \_\_\_\_ 话服务帐户并进行相关设置 • 如果您想要拨打外线电话,则 需有一个有效的 Internet 连接 模拟 传真 管理计算机 ── 在 Address (地址) 字段 • 至少要有一个计算机用于配置 典型方案 **注**:为了获得最佳效果,请使 用具有 QoS(服务质量)和全 • 模拟电话或传真机 (可选) 线速交换的交换机。QoS 可以让 交换机为语音通信提供最高优 先级,而全线速交换则支持用 最快网络速度转发送数据包. 其次最好的选择是 QoS(服务 质量)交换机。

将模拟电话插入系统的

Phone 1 端口。(可诜)

或传真机,请将其接入

Phone 2 端口。(可选)

如果您要另接一部模拟电话

将一条以太网电缆连接到系

统的 Internet 端口。将电缆

的另一端连接到您的路由器

将另一条以太网电缆连接到

系统的以太网端口。然后将

另一端连接到您用来管理系

统的计算机 (将作为管理计

将随附的电源适配器连接到

系统的电源端口,然后将电

源适配器插入电源插座。

输入 192.168.0.1/admin/

在 PBX Parameters (PBX 参

数)部分,为 Proxy Network

Interface (代理网络接口)

voice/advanced。按

的以太网端口。

算机)。

览器。

Enter 键。

诜项卡。

选择 WAN。

А

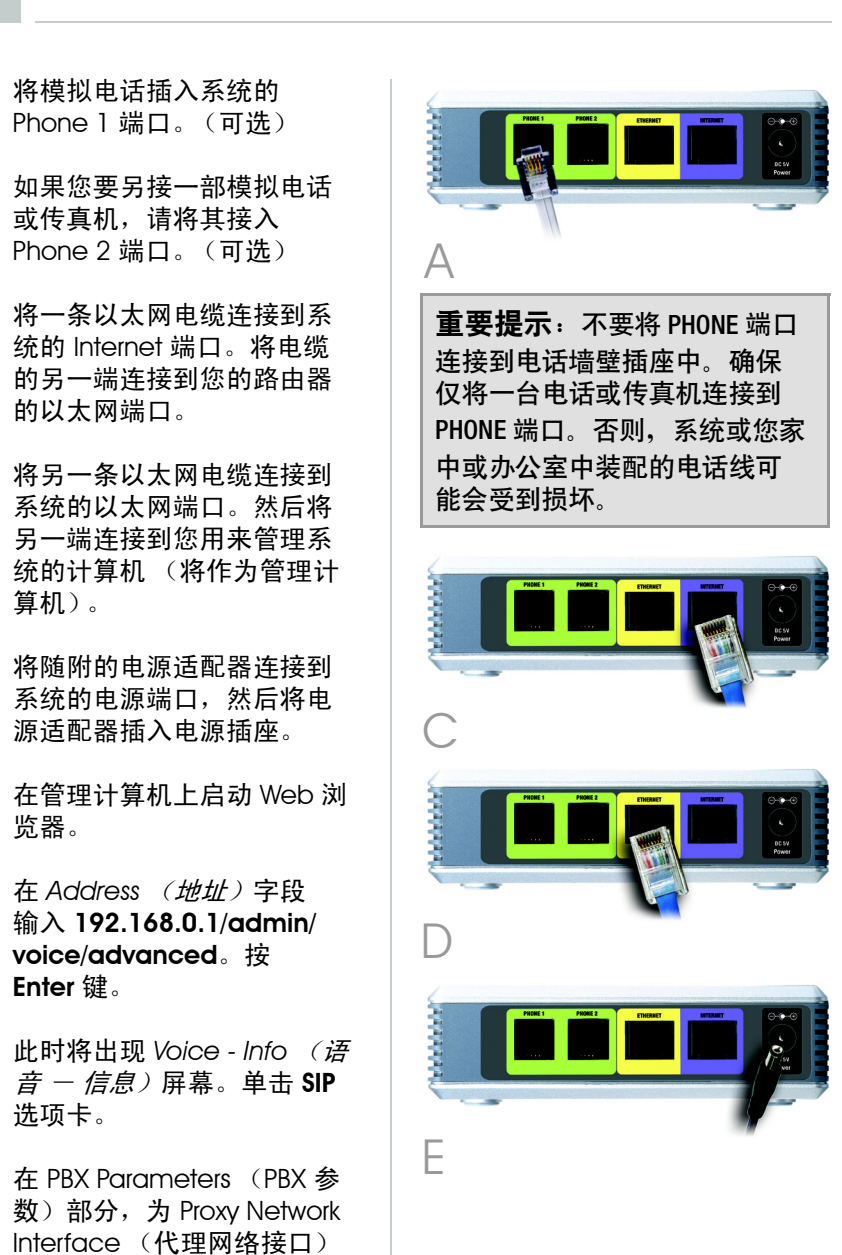

**注**: 192.168.0.1 是系统默认的本 地 IP 地址。

## 单击 Submit All Changes (提交所有更改)。

- 此时将出现 Voice Info (语 *音 - 信息)* 屏幕。单击 Router (路由器)选项卡。
- 单击 WAN Setup (WAN 设 **置**)选项卡。
- 对 Connection Type (连接 类型),选择 Static IP (静 态IP)。
- 在 Static IP Settings (静态 IP 设置) 部分, 完成以下 字段:

Static IP (静态 IP) - 输入 您的网络对应的静态 IP 地 址。记下此 IP 地址,您稍 后还会用到。

NetMask (网络掩码) - 输 入您的路由器的子网掩码。

Gateway (网关) - 输入 您的路由器或网关的本地 IP 地址。

| X Parameters              |                              |                       |                      |
|---------------------------|------------------------------|-----------------------|----------------------|
| xy Netwrok Interface:     | WAN -                        | Proxy Listen Port:    | 6060                 |
| lticast Address:          | 224.168.168.168:6061         | Group Page Address:   | 224.168.168.168:3456 |
| x Expires:                | 3600                         | Force Media Proxy:    | no 💌                 |
| xy Debug Option:          | full                         |                       |                      |
| I Routing Rule:           | (<:L1,2,3,4>9xx.)            |                       |                      |
| ernal Music URL:          | ttp://192.168.0.4/aria711u.d | at                    |                      |
| ernal Music Script:       | 2(58/133152)/(133152/51800   | 0)                    |                      |
| ernal MOH Refresh Intvi:  | 0                            | Call Park MOH Server: |                      |
| I Park DLG Refresh Intvi: | 0                            | Default Group Line:   | 1,2,3,4              |
| oup 1 User ID:            |                              | Group 1 Line:         |                      |
| oup 2 User ID:            |                              | Group 2 Line:         |                      |
| oup 3 User ID:            |                              | Group 3 Line:         |                      |
| oup 4 User ID:            |                              | Group 4 Line:         |                      |
| nt Groups:                |                              |                       |                      |
| DIDN Field:               | TO UserID                    | SIP DIDN Param Name:  | didn                 |
| -                         |                              |                       |                      |

| Koute          |             | voice     |                  |                       |       | -               |
|----------------|-------------|-----------|------------------|-----------------------|-------|-----------------|
| Status Wa      | an Setup    | Lan Setup | Application      |                       |       | Per serve       |
|                |             |           |                  |                       |       | User Light Make |
| Internet Con   | nection Se  | ettings   |                  |                       |       |                 |
| Connection Ty  | per         | Stat      | ic IP 🖃          |                       |       |                 |
| Static IP Sett | inas        |           |                  |                       |       |                 |
| Static IP:     |             | 192.      | 168.10.1         | NetMaski              | 255.3 | \$5.255.0       |
| Gateway:       |             |           |                  |                       |       |                 |
| PPPoE Settin   | gs          |           |                  |                       |       |                 |
| PPPOE Login P  | lame:       |           |                  | PPPOE Login Password: |       |                 |
| PPPOE Service  | Name:       |           |                  |                       |       |                 |
| Optional Set   | tings       |           |                  |                       |       |                 |
| HostName:      |             |           |                  | Domain:               |       |                 |
| Primary DNS:   |             | _         |                  | Secondary DNS:        | _     |                 |
| DNS Server 0   | rder:       | Mar       | iual 🔳           | DNS Query Mode:       | Para  | lel 🖃           |
| Primary NTP S  | lerver:     |           |                  | Secondary NTP Server: |       |                 |
| MAC Clone S    | ettings     |           |                  |                       |       |                 |
| Enable MAC C   | Ione Servic | no no     | -                | Cloned MAC Address:   |       |                 |
| Remote Man     | agement     |           |                  |                       |       |                 |
| Enable WAN V   | eb Server   | : yes     | -                | WAN Web Server Port:  | 80    |                 |
| QOS Setting:   |             |           |                  |                       |       |                 |
| QOS QDisc:     |             | NO        | Æ 💌              | Maximum Uplink Speed: | 128   | (Kbps)          |
| VLAN Setting   | 6           |           |                  |                       |       |                 |
| Enable VLAN:   |             | no        |                  | VLAN ID:              | 1     | [0×000-0×##     |
|                |             | 1000      | Undo All Changes | Submit All Changes    | 1     |                 |
| PRX Instan     |             |           |                  |                       | _     |                 |
| User Looin bas | a Latvance  |           |                  |                       |       |                 |
|                |             |           |                  |                       |       |                 |
| M              |             |           |                  |                       |       |                 |
|                |             |           |                  |                       |       |                 |
|                |             |           |                  |                       |       |                 |
| 、十             | 7           | (4)       | 你的               | 攻击盟て                  | ムモ    | 224             |
|                |             |           | - Par HAL        |                       |       |                 |

如,您可以指定一个在路由器的

DHCP IP 地址范围之外的 IP 地址,

但该地址必须在路由器的子网范

有关 IP 地址的详细信息, 请参阅

路由器的说明文档。

围内。

 在 Optional Settings (可选) 设置)部分,完成 Primary DNS (首选DNS) 字段。

- Primary DNS(首选 DNS) 输入您的路由器的 DNS IP 地址。
- 在 Remote Management (远程管理) 部分,从 Enable WAN Web Server (启用WAN Web 服务器) 下拉菜单中选择 Yes (是)
- (提交所有更改)。
- 此时将出现 Router Status (路由器 - 状态) 屏幕。验 证以下设置是否与您的输入 兀配:
- WAN 连接类型 静态 IP
- 当前 IP 地址
- 当前网络掩码
- 当前网关
- 首选 DNS

前进到下一部分。

## 连接 Internet 电话

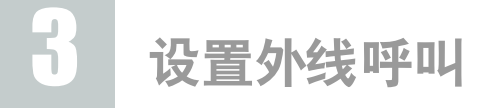

| A | 将以太网电缆连接到您的<br>路由器上的其中一个以太<br>网端口。然后将电缆的另<br>一端连接到网络交换机的<br>以太网端口。<br>将交换机的电源适配器连接                                 | Internet 电话将重新启动两到<br>三次 (每次重启约用一分<br>钟)。系统将自动为 Internet<br>电话分配分机号码。当<br>Internet 电话显示其分机号码<br>时,表示可以使用了。      | 确保<br>然后<br>入 | 您拥有有效的 Internet 连接。<br>,配置您的 Internet 电话服务<br>。<br>在管理计算机上启动 Web 浏<br>览器。                                                                 | <b>注</b> :如果系统是由您的 Internet<br>电话服务提供商 (ITSP) 提供的,则<br>系统可能已预先配置好,您不必<br>再更改何设置。请参阅您的 ITSP<br>提供的说明材料了解详细信息。                                                                                                    | E                | 在 Proxy and Registration<br>(代理和注册)部分,完成<br><i>Proxy (代理)</i> 字段。<br><b>Proxy (代理)</b> - 输入您的<br>ITSP 提供的代理地址。                                                      |
|---|----------------------------------------------------------------------------------------------------|----------------------------------------------------------------------------------------------------|---------------|----------------------------------------------------------------------------------------------------|----------------------------------------------------------------------------------------------------|------------------|----------------------------------------------------------------------------------------------------|
| С | 到其电源端口,然后将电源<br>适配器插入电源插座。<br>将以太网电缆连接到<br>Internet 电话。将电缆的另<br>一端连接到交换机的以太网<br>端口。                                | 注:系统将自动注册 Linksys SPA<br>系列 Internet 电话(包括 SPA941<br>型号)。如果您连接其他 SIP 兼<br>容电话,则需要手动注册。请参<br>阅您的电话说明文档。          | В             | 在 Address <i>(地址)</i> 字段输<br>入 < <i>系统的 IP 地址</i> >/<br>admin/voice/advanced<br>(使用您之前分配给系统的<br>静态 IP 地址)。然后按<br>Enter 键。                 |                                                                                                    | F                | 如果您还有其他设置,请同<br>时输入。请参阅您的 ITSP 提<br>供的说明材料。<br>单击 Submit All Changes<br>( <b>提交所有更改</b> )。                                                                          |
| D | (如果之前用过 Internet 电<br>话,则需先将其重置为工厂<br>默认设置。请参阅相关文档<br>了解详细信息。)<br>将 Internet 电话的电源适配<br>器连接到其电源端口,然<br>后将电源适配器插入电源 | 注:系统的默认 SIP 端口是6060。重复步骤 C-E,直到您安装<br>了所有 Internet 电话。祝贺您!现在,您可以拨打分机号<br>码从一部 Internet 电话呼叫另一部<br>Internet 电话了。 | C             | 此时将出现 Voice - Info (语<br>音 - 信息) 屏幕。单击<br>Line 1 (线路 1) 选项卡。<br>在 Subscriber Information<br>(用户信息)部分,完成下<br>列字段:<br>User ID (用户 ID) - 输入您 | Poster Velce<br>Indig System SDP Provisioning Regional FXS 1 FXS 2 Line 1 Line 2 Line 3 Line 4 200000000000000000000000000000000000                                                                                                    | H                | 系统将自动重启。然后,<br>Internet 电话也将自动重启。<br>此时将出现 Voice - Info (違<br>音 - 信息)屏幕。在 Line 1<br>Status (线路 1 状态)部<br>分,确定 Registration Status<br>(注册状态)显示为<br>"Registered"(已注册) |
|   | 14日/坐。                                                                                                    | 前进到下一部分。                                                                                                    |               | 的 IISP 提供的用户 ID ( 即帐<br>号)。不要使用任何连字符、<br>空格或其他标点。<br>Password (密码) - 输入您<br>的 IISP 提供的密码,区分大<br>小写。                                       | Line Statistic     Free       Network School     Onde     SP Cold School     a       SP Service     SP Cold School     a     (B - 7)       SP Service     SP School     SP Cold School     (B - 7)       SP Service     SP School     SP School     (B - 7)       SP Service     SP School     SP School     (B - 7)       SP Service     SP School     SP School     (B - 7)       SP Service     SP School     (B - 7)     (S - 7)       SP Service     SP School     (B - 7)     (S - 7)       SP Service     SP School     (B - 7)     (S - 7)       SP Service     SP School     (B - 7)     (S - 7)       Service     SP Service     SP School     (B - 7)       Service     SP Service     SP School     (S - 7)       Service     SP Service     SP Service     (S - 7)       Service     SP Service     SP Service     (S - 7)       Service     SP Service     SP Service     (S - 7)       Service     Service     SP Service     (S - 7)       Service     Service     Service     (S - 7)       Service     Service     Service     (S - 7)       Service     Service     Service     Service                                                                                                    | 您拨电相说从户可打话应明 % 指 | 以使用连接到系统的任意电话<br>外线。但您不可以在任何模拟<br>上接听呼叫,除非您已进行了<br>的配置。有关 FXS 设置的详细<br>,请参阅用户指南。(您可以<br>www.linksys.com 网站上下载用<br>南。)                                               |
|   |                                                                                                    |                                                                                                    |               |                                                                                                    | Procy and Registration Procy and Registration Procy and Registration Procy and Registration Procy and Registration Register Procy and Registration Register Procy Fullback Initia Station Procy Fullback Initia Station Station Station Statio | 祈                | ¦贺恋!圳在您可以拨打外线<br>电话了。                                                                                                    |

Star Login Lagin 1 advanced

2

|                                                                                                    | 4                                           | 接听外线                                                                                                    |                                    |
|----------------------------------------------------------------------------------------------------|---------------------------------------------|----------------------------------------------------------------------------------------------------|------------------------------------|
|                                                                                                    | 要接听<br>分配常公<br>可以足<br>核实您                   | 外线,您需要知道您的 ITSP<br>您的直接拨入 (DID) 号码。<br>与您的用户 ID 一致,但也<br>不同的号码。请与您的 ITSP<br>的 DID 号码。                                                     |                                    |
|                                                                                                    | 然后,<br>DID 号f<br>役。一句<br>信息动。<br>置示来        | 确定当外线来电者呼叫您的<br>码时哪部 Internet 电话响<br>认为 <b>aa</b> ,即自动总机,这<br>接听外线并播放预录制语音<br>自动系统。如果您希望仅由<br>机接听呼叫,则保留默认设<br>自动总机接听呼叫时,它将<br>电者拨打相应的分机号。 |                                    |
|                                                                                                    | 如果您<br>码时特<br>阅用户<br>置的说<br>www.lii<br>指南。〕 | 希望当有人呼叫您的 DID 号<br>定 Internet 电话响铃,请参<br>指南了解有关联系人列表设<br>明。(您可以从<br>hksys.com 网站上下载用户                                                     |                                    |
| 注:使用默认的美国拨号计划时,如果要拨打外线,请先拨 9。<br>如果您无法使用默认的 US 拨号<br>计划进行呼叫,请访问<br>www.linksys.com/kb 获取其他拨<br>号计划,或参阅用户指南编写您<br>自己的脚本。(您可以从<br>www.linksys.com 网站上下载用户 |                                             |                                                                                                    | 注:<br>务,<br>(PO<br>模打<br>SPA<br>模打 |
| 指南。)                                                                                                    |                                             |                                                                                                    |                                    |

默认情况下,启用的是白天自动 总机,因此,它播放的第一则信 息("If you know your party's extension, you may enter it now" [如果您知道对方的分机号,可以 现在输入])适用于工作时间。

H

如果您希望来电者在夜间(非工作时间)听到不同的问候,请参阅www.linksys.com网站上的Auto-Attendant Quick Installation(自动总机快速安装指南)。

注:如果您要保留传统电话业 务,也称为普通老式电话业务 (POTS),则您需要使用 Linksys 模拟电话适配器(型号: SPA3000)。有关详情,请参阅 模拟电话适配器的说明文档。

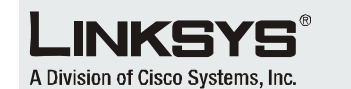

有关故障排除帮助的详细信息,请参阅 Linksys 网站上的用户指南。如需进一步 支持,请联系您的 Internet 技术服务提 供商。

Linksys 网站

http://www.linksys.com/international ªÚ http://www.linksys.com/support

Linksys 是 Cisco Systems, Inc. 及其分公司在美 国和部分国家 / 地区 的商标或注册商标。版 权所有 © 2006 Cisco Systems, Inc。保留所有 权利。

SPA9000-QI-60705NC (SC) DF

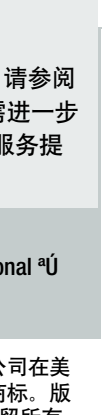